State Agency Buy Recycled Campaign (SABRC)

Fiscal Year 2016-2017 Data July 20, 2017

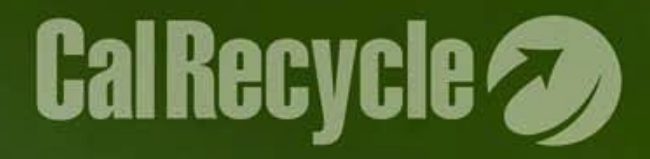

# **Tracking and Reporting**

ALL products purchased within the 11 categories (whether they meet the SABRC post-consumer requirements or not) must be TRACKED and REPORTED regardless of how the products were purchased.

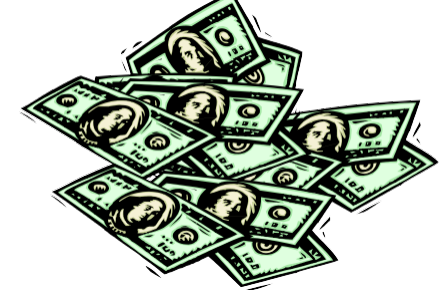

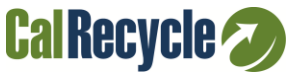

# **11 Reportable Categories**

### Category

- Antifreeze
- Compost, Co-Compost, & Mulch
- Glass Products
- Lubricating Oils
- Metal Products
- Paint
- Paper Products
- Plastic Products
- Printing & Writing Paper
- Tire-Derived Products
- > Tires

Minimum Content Requirement

> 70% PC 80% PC 10% PC 70% PC 10% PC 30% PC 30% PC 30% PC 50% PC Retread

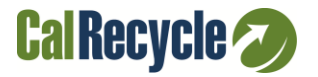

# Reportable Sub-categories in FI\$Cal

| Category            | Subcategory                               | <b>Minimum Content</b> |
|---------------------|-------------------------------------------|------------------------|
| Compost, Co-Compost | Mulch                                     | 80%PC                  |
| > Metal             | Vehicles<br>Open Office Panel Systems     | 10%PC                  |
| Paint, Low VOC      | Low VOC<br>Other VOC                      | 50%PC                  |
| Paper Products      | Janitorial Supplies                       | 30%PC                  |
| Plastic Products    | Printer of Duplication Cartridg<br>Carpet | ges 10%PC              |
|                     | TT/ Electronics                           | Cal Recycle 🥢          |

# **Types of Purchases to Track**

- Cal-Card credit card purchase logs
- Purchasing Authority Purchase Order (STD. 65)
- Contracts
- Department of General Services (DGS)
  - Statewide Contracts (MSA)
  - State Price Schedule
  - CMAS (CA Multiple Award Schedule)
  - Purchase Estimates
  - CSSI Contracts (CA Strategic Sourcing Initiative)
  - Other

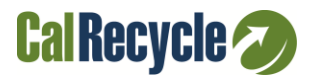

# Methods of Tracking and Verification

- State agency's own tracking program (via an electronic accounting system, assigning specific object codes, or capturing information on purchase orders, etc.)
- State Contract & Procurement Registration System (SCPRS)
- Financial Information System for California (FI\$Cal)

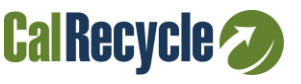

- Use the SABRC/EPP Detail Report
  - Provides detail at the line level for all Purchase Order Transactions
- Query Name: ZZ\_PO\_SABRC\_EPP\_RPT
- > The following roles can access the report:
  - Procurement Buyers
  - Procurement Reporters
  - Procurement Approvers 1-4

For questions, please contact the FI\$Cal Service Center at <u>fiscalservicecenter@fiscal.ca.gov</u>.

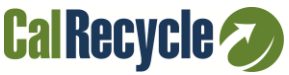

# **FI\$Cal Reporting Ager**

### Step 1: Navigate to Query Viewer

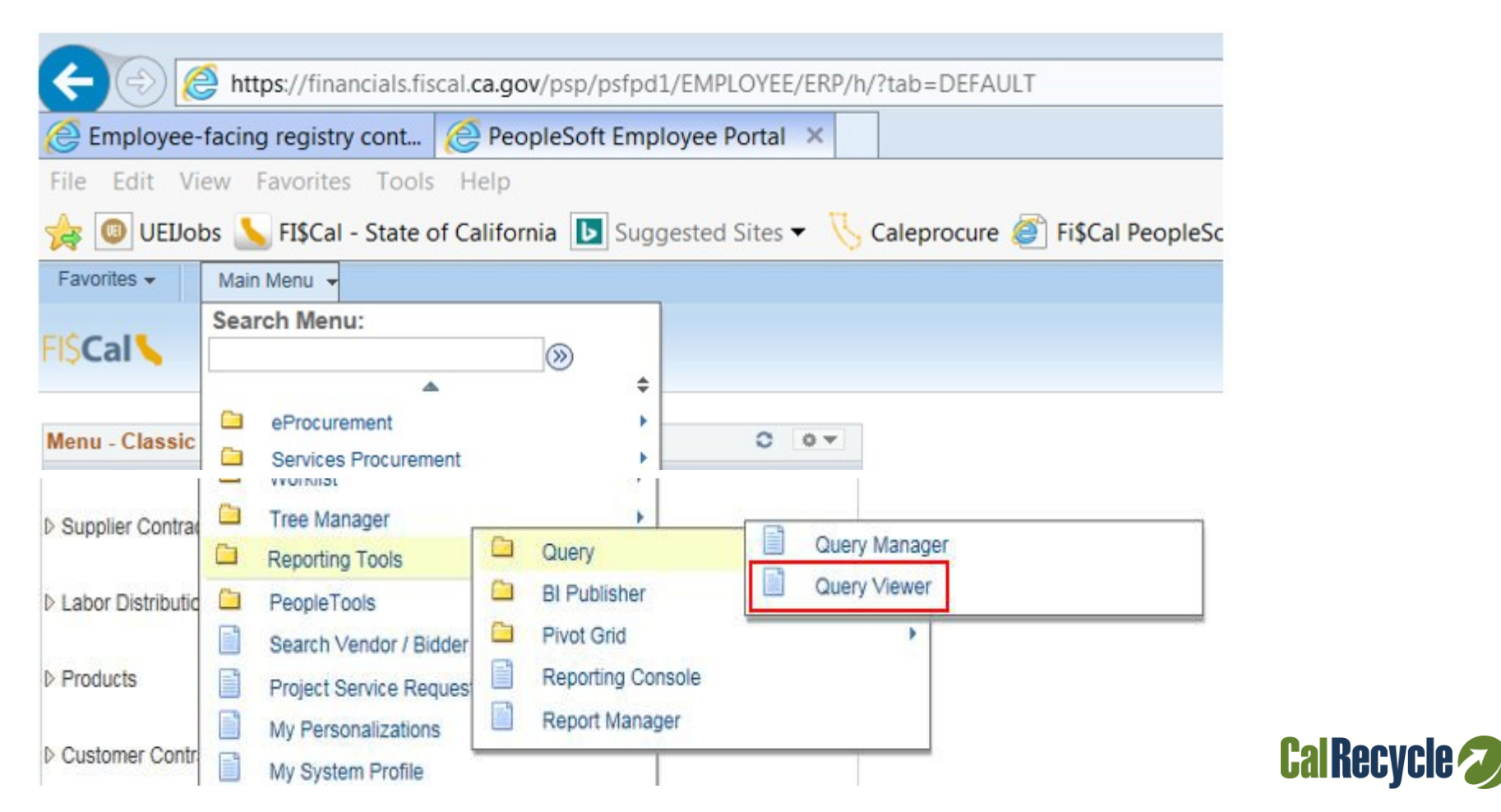

Step 2: Enter Query Name ZZ\_PO\_SABRC\_EPP\_RPT and click the Search button.

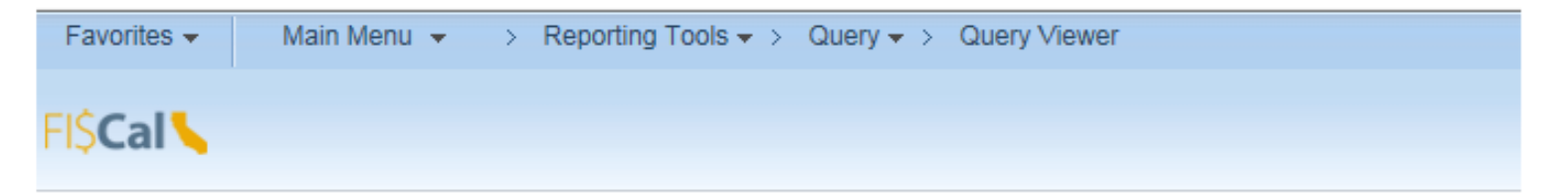

#### **Query Viewer**

Enter any information you have and click Search. Leave fields blank for a list of all values.

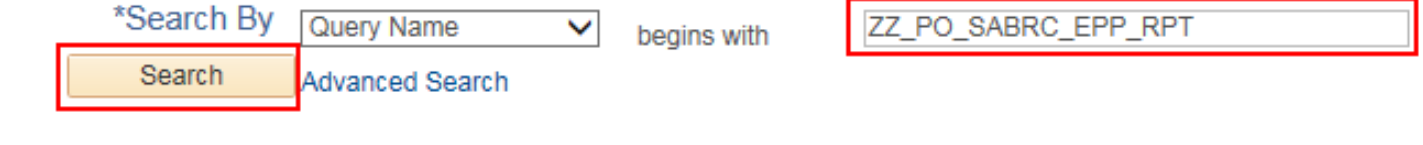

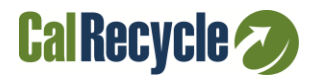

### Step 3: Click the Excel hyperlink.

| Favorites - Main Menu -               | > Reporting Tools -> Que             | ery - Query Viewer    |  |
|---------------------------------------|--------------------------------------|-----------------------|--|
| FI\$Cal <b>\</b>                      |                                      |                       |  |
| Query Viewer                          |                                      |                       |  |
| Enter any information you have and cl | ick Search. Leave fields blank for a | a list of all values. |  |
| *Search By Query N                    | lame 🗸 begins with                   | ZZ_PO_SABRC_EPP_RPT   |  |
| Search Advance                        | d Search                             |                       |  |

#### Search Results

| *Folder View        | All Folders 🗸           |        |        |                |                 |               |                |                         |                     |
|---------------------|-------------------------|--------|--------|----------------|-----------------|---------------|----------------|-------------------------|---------------------|
| Query               |                         |        |        |                | Person          | alize   F     | ind   View All | 🗷   🔜 🛛 First 🕚 1       | of 1 🕑 Last         |
| Query Name          | Description             | Owner  | Folder | Run to<br>HTML | Run to<br>Excel | Run to<br>XML | Schedule       | Definitional References | Add to<br>Favorites |
| ZZ_PO_SABRC_EPP_RPT | SABRC/EPP Detail Report | Public |        | HTML           | Excel           | XML           | Schedule       | Lookup References       | Favorite            |

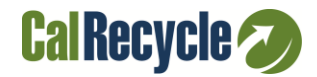

### Step 4: Select <u>Business Unit</u> and enter a <u>From Date</u> and <u>To Date</u>

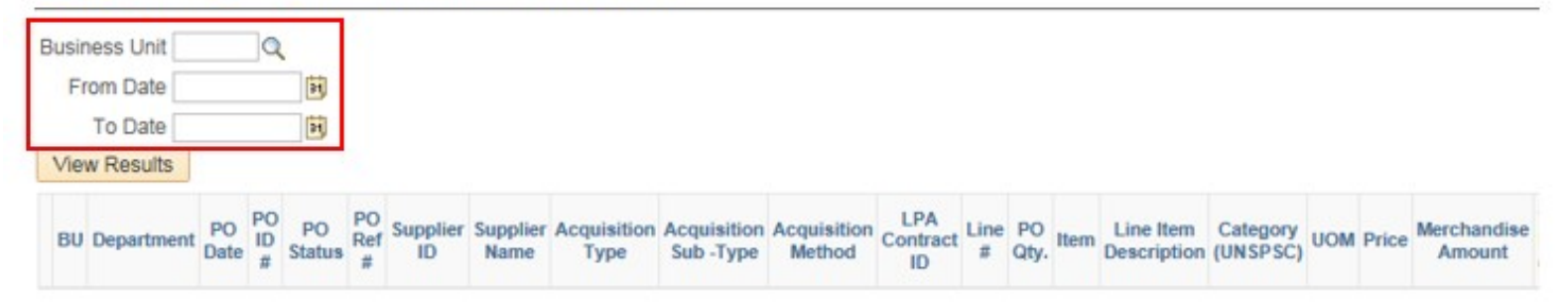

#### ZZ\_PO\_SABRC\_EPP\_RPT - SABRC/EPP Detail Report

Note: User will need to shorten the date range, if a message is received that the Query result is too large.

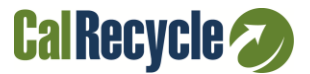

### Step 5: Save and Open report in Excel.

| Do you want to save ZZ_PO_SABRC_EPP_RPT_2110096712.xlsx (30.5 KB) from financials.fiscal.ca.gov? | 1      | iave 🔻      | Cancel  | ×        |   |
|--------------------------------------------------------------------------------------------------|--------|-------------|---------|----------|---|
|                                                                                                  |        |             |         |          |   |
| The ZZ_PO_SABRC_EPP_RPT_2110096712.xisx download has completed.                                  | Open 🔻 | Open folder | View do | ownloads | × |

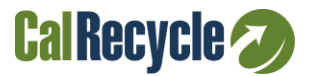

### Fields to calculate annual totals:

- T: Merchandise Amount
- V: SABRC Reportable (Y/N)
- W: SABRC Compliant (Y/N)
- Z: SABRC Category Description

### **Example for Metal:**

<u>Reportable \$'s for Metal:</u> Sum all dollars in Merchandise Amount where (SABRC Reportable = Y and) SABRC Category Description = "Metal\*"

SABRC Compliant Dollars for Metal: Sum all dollars in Merchandise Amount where (SABRC Reportable = Y;) SABRC Compliant = "Y" and SABRC Category Description = "Metal\*"

### Added Tab: Table with formulas to sum by category

| Product Category       |                                |                               | <u>% SABRC Compliant</u> |
|------------------------|--------------------------------|-------------------------------|--------------------------|
|                        | Total SABRC Reportable Dollars | Total SABRC Compliant Dollars | 100]                     |
| Antifreeze:            | 0                              | 0                             |                          |
| Compost, Co-compost    | 0                              | 0                             |                          |
| & Mulch:               |                                |                               |                          |
| Glass Products:        | 716.07                         | 585.12                        | 82%                      |
| Lubricating Oils:      | 1251.67                        | 644.99                        | 51.53%                   |
| Paint:                 | 0                              | 0                             |                          |
| Paper Products:        | 40311.13                       | 32651.17                      | 81.00%                   |
| Plastic Products:      | 210939.68                      | 190512.8                      | 90.32%                   |
| Printing and Writing   | 107568.49                      | 70402.3                       | 65%                      |
| Paper:                 |                                |                               |                          |
| Metal Products:        | 247263.25                      | 240875.97                     | 97.42%                   |
| Tire-derived Products: | 355.52                         | 0                             | 0.00%                    |
|                        |                                |                               |                          |
| Tires:                 | 710.96                         | 0                             | 0.00%                    |

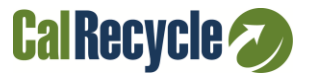

### **CalRecycle Form 74, Page 2**

#### FOOTNOTES:

- 1. "Postconsumer recycled-content material" is defined as products that were bought, used, and recycled by consumers. For example, a newspaper that has been purchased, recycled, and used to make another product would be considered postconsumer material.
- 2. "Product category" refers to one of the categories listed below, into which the reportable purchase is best placed.
- 3. If the product does not belong in any of the product categories, enter "N/A." Common "N/A" products include wood products, natural textiles, aggregate, concrete, and electronics such as computers, TV, software on a disk or CD, and telephones.
- 4. Reused or refurbished products, there is no minimum content requirement. (PCC 12209 (l))

| Code | Product Categories             | Product Examples                                                                                                    | Minimum Postconsumer Content Requirement       |  |  |
|------|--------------------------------|----------------------------------------------------------------------------------------------------|------------------------------------------------|--|--|
|      |                                | Examples are inclusive but are not limited to the individual product.                                                                                                    |                                                |  |  |
| 1    | Paper Products                 | Paper janitorial supplies, cartons, wrapping, packaging, file folders, and hanging files, building<br>insulation and panels, corrugated boxes, tissue, and toweling.                                                                                         | 30 percent by fiber weight postconsumer fiber. |  |  |
| 2    | Printing and Writing<br>Papers | Copy, xerographic, watermark, cotton fiber, offset, forms, computer printout paper, white wove envelopes, manila envelopes, book paper, note pads, writing tablets, newsprint, and uncoated writing paper ters, index care odars, brochures, printees, and p | 30 percent by fiber weight postconsumer fiber. |  |  |

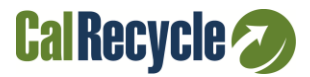

### Resources

- FI\$Cal (<u>http://www.fiscal.ca.gov/</u>)
- CalRecycle SABRC Manual (<u>http://www.calrecycle.ca.gov/BuyRecycled/StateAgency/Manual/</u>)
- Prison Industry Authority (PIA) (<u>www.PIA.ca.gov</u>)
- Dept. of General Services (DGS)
  - E-Procurement system (http://www.dgs.ca.gov/pd/Programs/caleprocure/SCPRSData.as px)
  - Buying Green Website (<u>www.dgs.ca.gov/buyinggreen</u>)
  - Recycled Content Contracts (<u>www.pd.dgs.ca.gov/contracts</u>)
  - FI\$Cal Job Aids (http://www.dgs.ca.gov/buyinggreen/GeneralInfo/BuyingGreeni nFI\$Cal.aspx )

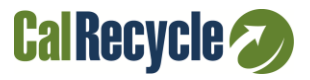

### **SABRC Annual Report**

State agency annual reports are based on fiscal year

### **Reports due October 31 each year**

All agencies use CalRecycle's secure online SABRC Annual Report system <u>https://secure.calrecycle.ca.gov/SABRC/SignIn.aspx</u>

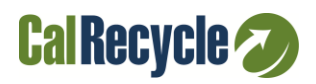

### **CalRecycle Staff Contacts**

For assistance or questions on FI\$Cal's Excel tracking sheet for SABRC, please contact FI\$Cal for access or problems.

For an example of the formulas used in the spreadsheet today, contact the SABRC team at <u>SABRC@CalRecycle.ca.gov</u>.

For additional assistance, please contact your Local Assistance & Market Development Branch Representative.

www.calrecycle.ca.gov/StateAgency/Reporting/Contacts.aspx

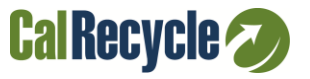